# Förenklad manual

TOSHIBA WiFi Modul RB-N102S-G RB-N104S-G RB-N106S-G

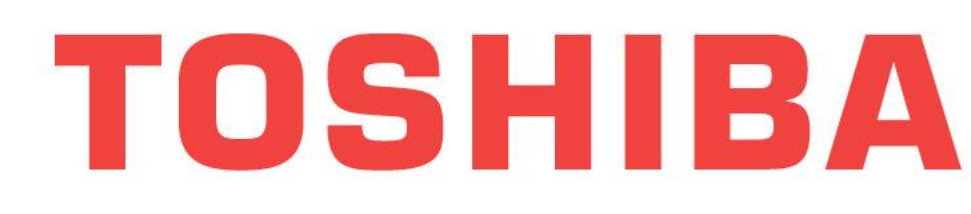

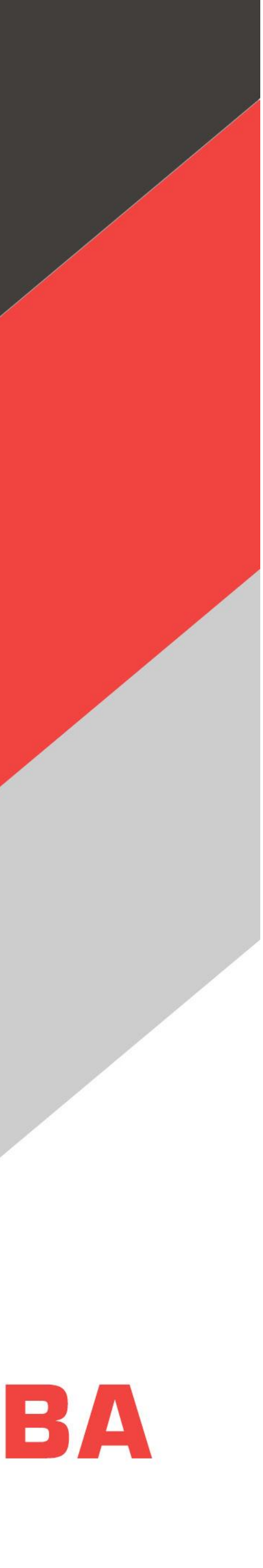

## **TOSHIBA**

## Instruktion för att koppla in Wi-Fi till Toshiba Värmepumpar

- •Ladda hem Appen Toshiba Home AC Control
- •Sapa ett konto och logga in i appen
- •anpassa din router så den kommunicerar endast på 2,4 GHz nätet (måste stänga av 5GHz annars fungerar inte installationen), för Meshnätverk kan man behöva stänga av Fast Roaming.
- •Ta fram SSID och lösenord för din hemmarouter, det behöver du lite senare. (specialtecken, å,ä,ö fungerar dåligt i både namn och lösenord i din hemmarouter)
- Se till att värmepumpen är strömlös, för när strömmen slås på går WiFi modulen till uppkopplingsläge, parkoppling, och den gula och den gröna lysdioden lyser med fast sken.
- •Gå in på din mobiltelefon eller surfplatta och öppna upp Toshiba Home AC control och tryck på "registrera en ny värmepump"
  •Skanna QR koden via Appen, alernativt mata in SSID och lösenord manuellt för din router i appen, hemmanätverket, som du önskar koppla upp värmepumpen mot
- •Om alla inställningar nu är utförda på rätt sätt kommer ni via Appen få ett meddelande om att installationen lyckats "AC is successfully added" och du kan nu styra din värmepump via appen

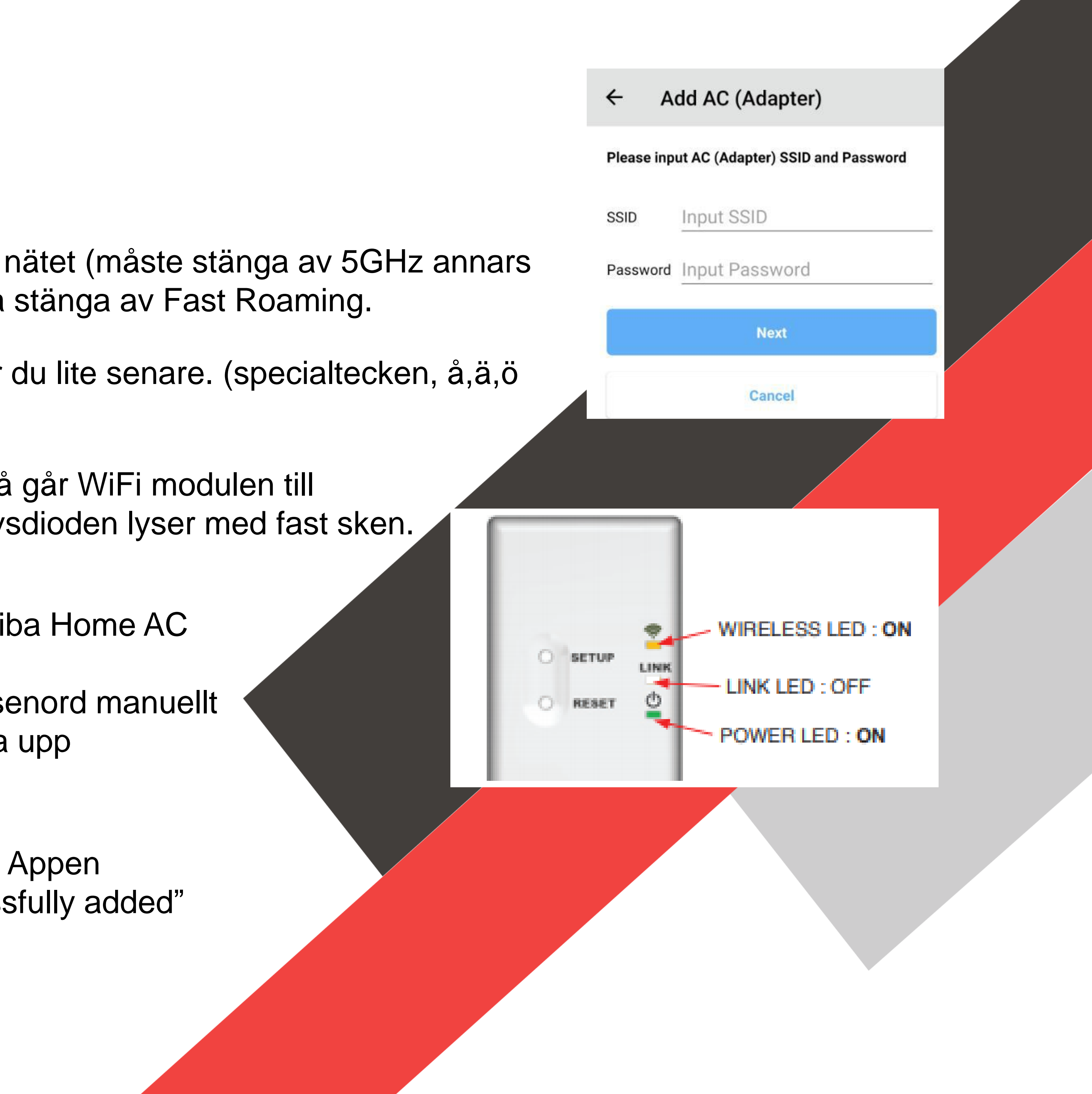

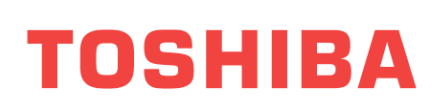

Installation

## 1. Ladda ner appen "Toshiba Home AC control"

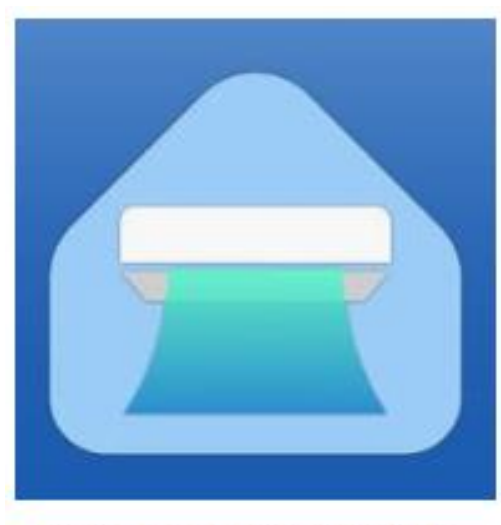

Toshiba Home AC Control by T..

### TOSHIBA Home AC Control application preparation.

1. Please visit the application store on your device to download and install TOSHIBA Home AC Control application.

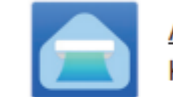

**Application** Keyword : TOSHIBA Home AC Control

Note : TOSHIBA Home AC Control application will support with

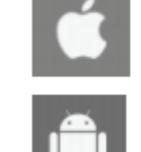

IOS : 9.0 or later.

Android : Version 5.0 or later.

And support both phone and tablet.

2. Registrera mail/användarnamn enligt instruktion via Appen. Ni kommer få ett mail till den mailadress som ni angav, där ni får bekräfta er som användare.

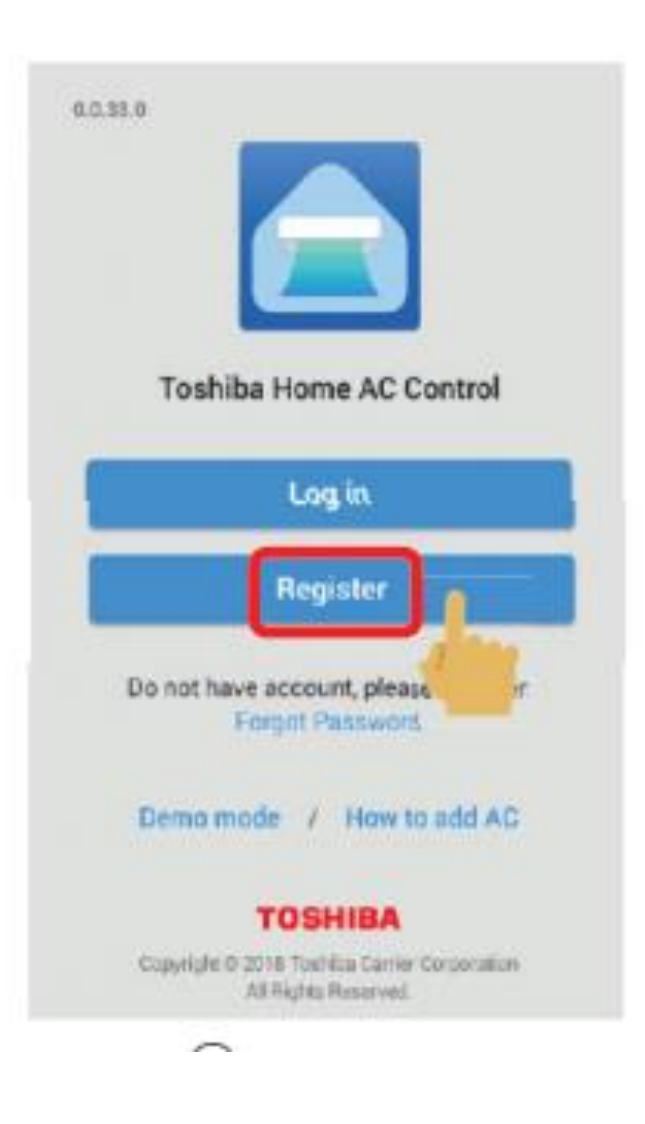

| Emai           | l address                                               |  |
|----------------|---------------------------------------------------------|--|
| user           | name@usemail.com                                        |  |
| Cour           | i <b>try</b><br>d States                                |  |
| User           | Name<br>rtAC                                            |  |
| Pass           | word                                                    |  |
| Term<br>Lagre  | e-register me.                                          |  |
| To co<br>pleas | mplete the registration process<br>e follow below step. |  |
| 1.Piec         | ase tap "Submit information".                           |  |
| 2.Pas          | sword will be sent to submitted Email address.          |  |
| 3.You<br>afte  | r received it to complete registration bass.            |  |
|                | Submit information                                      |  |

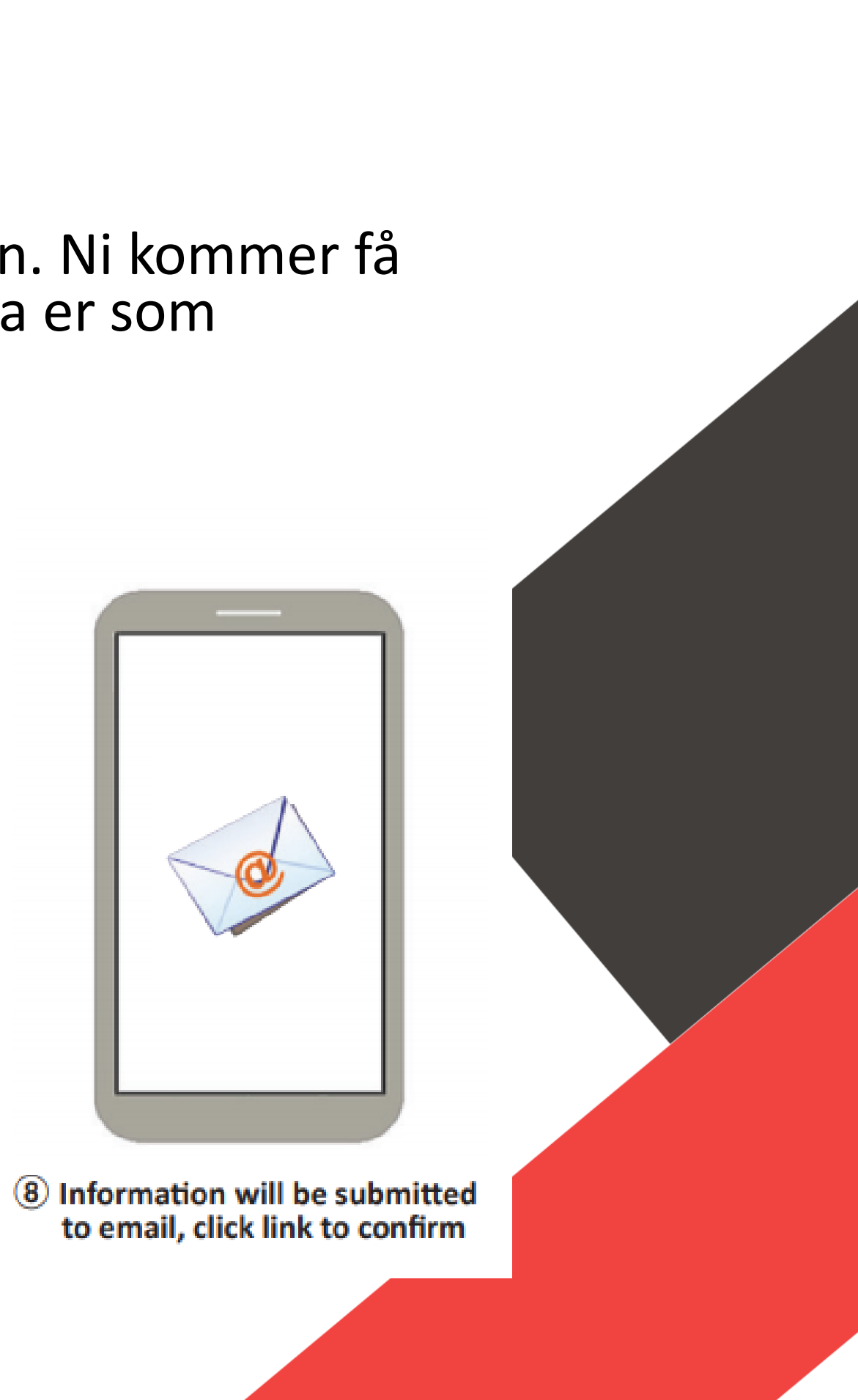

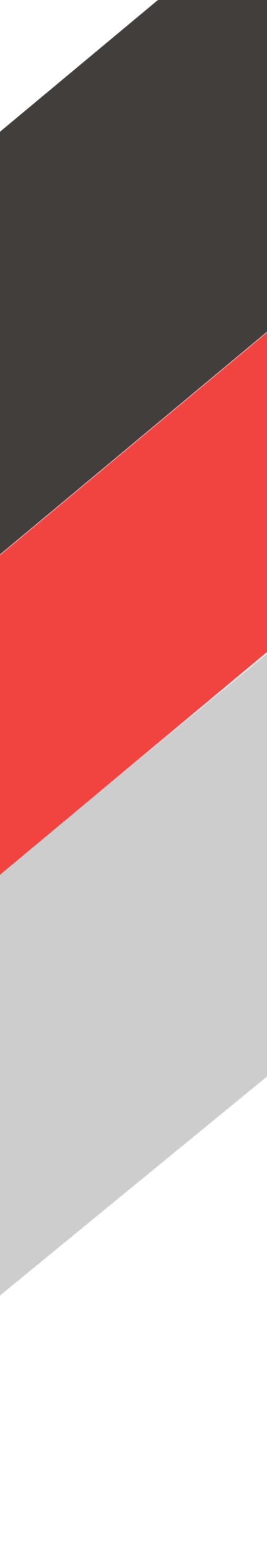

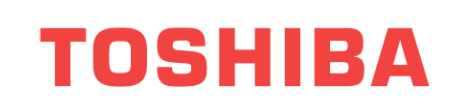

## TOSHIBA WiFi Modul RB-N102S-G – Ingen QR kod

3. Notera modulens adress (SSID) och lösenord innan den installeras i värmepumpen. Informationen läses på WiFi modulen.

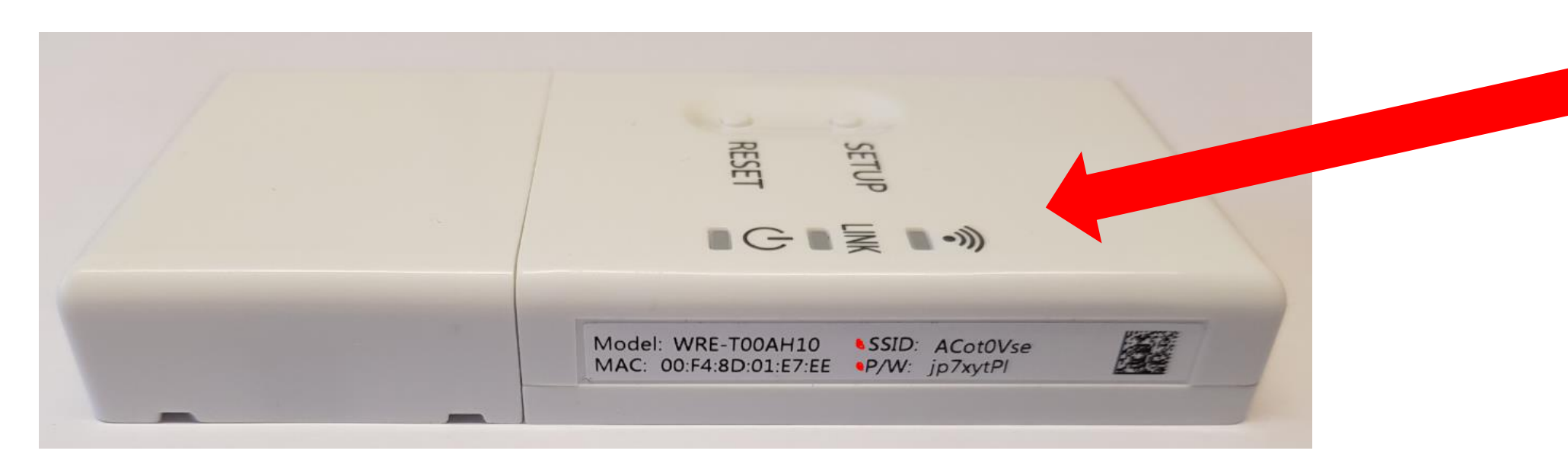

4. Se till att värmepumpen är strömlös -Anslut modulen till värmepumpen. När strömmen slås går WiFi modulen till parkoppling uppkopplingsläge och den gula och den gröna lysdioden lyser med fast sken.

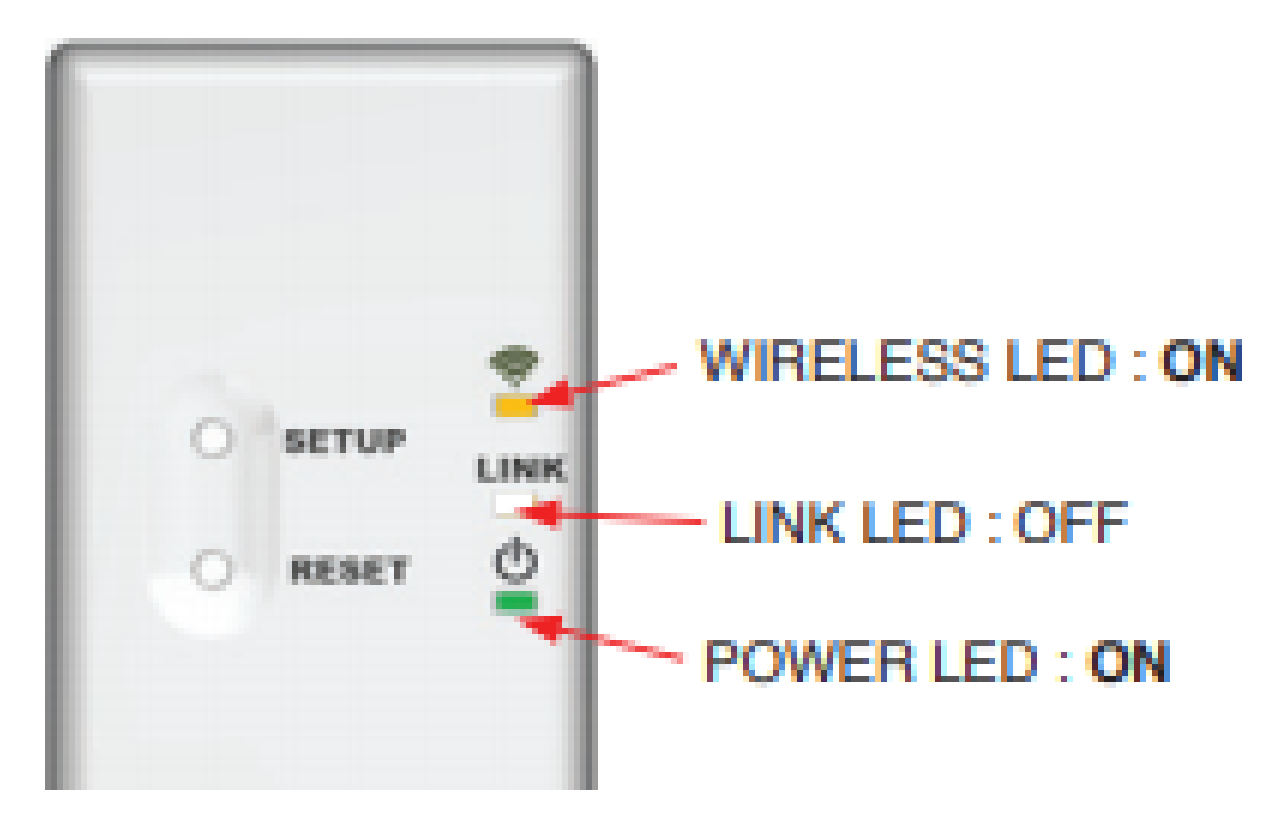

## OBS!!

Var noga med stor och liten bokstav. I detta exempel är lösenord (P/W) = jp7xytPl där sista tecknet är ett litet "l" som i "lagom", skulle även kunna vara ett stort I som i "Ivar". Om osäker, som i detta exempel provar ni er fram.

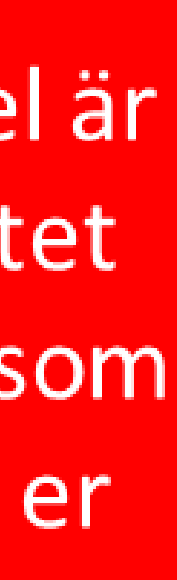

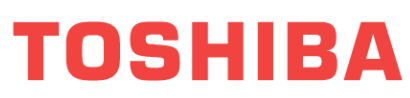

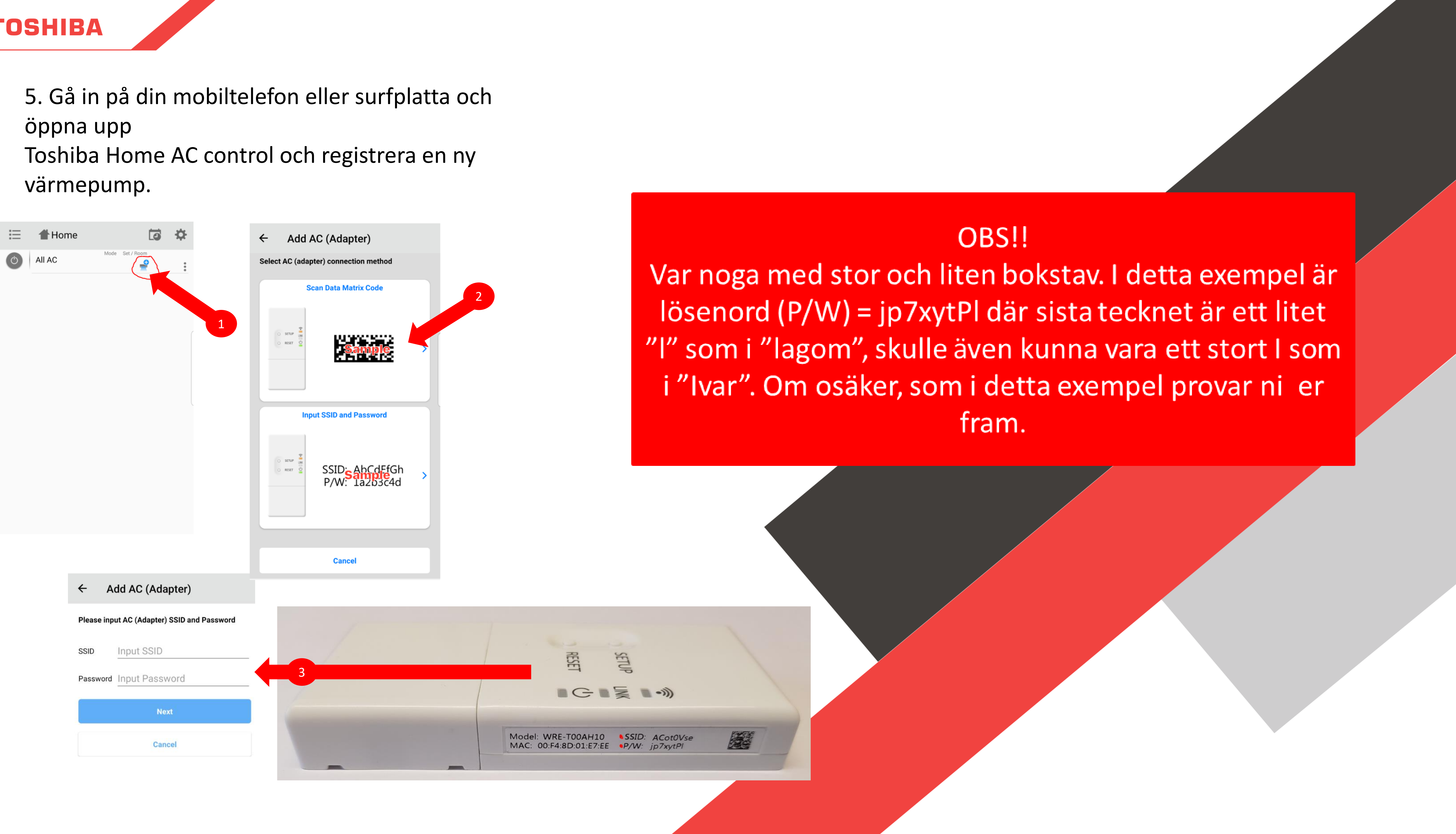

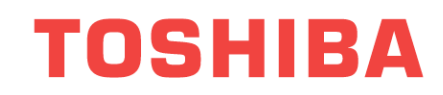

## TOSHIBA WiFi Modul RB-N104S-G & RG-N106S-G – Med QR kod

5. Gå in på din mobiltelefon eller surfplatta och öppna upp Toshiba Home AC control och registrera en ny värmepump.

Viktigt att lägga till rätt wifi-modul, finns 3 alternativ, se modellmärkningen för rätt modul

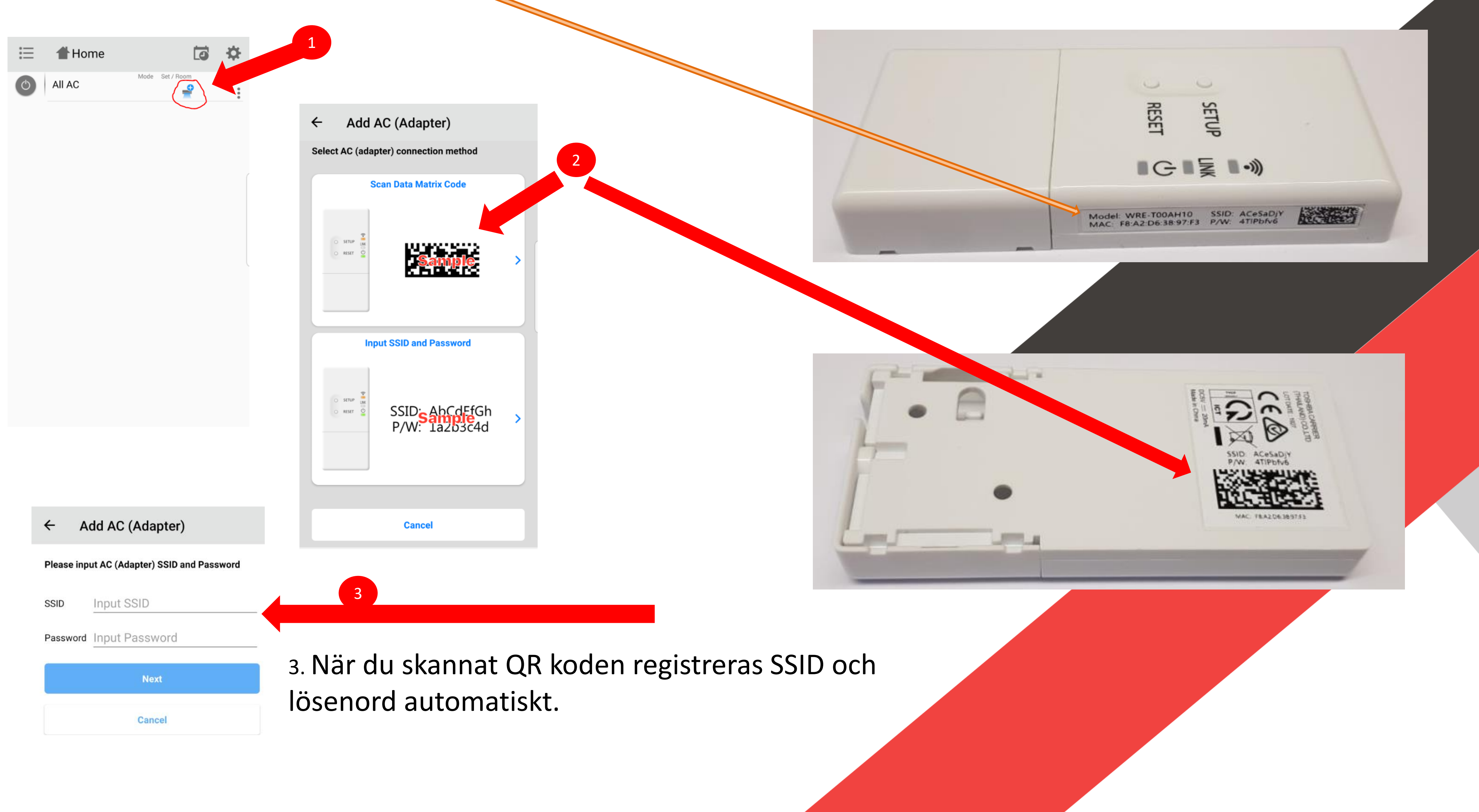

 2. Skanna QR koden via Appen. QR koden hittar du på sidan av modulen alternativt på baksidan.
 Se nedan 2 bilder.

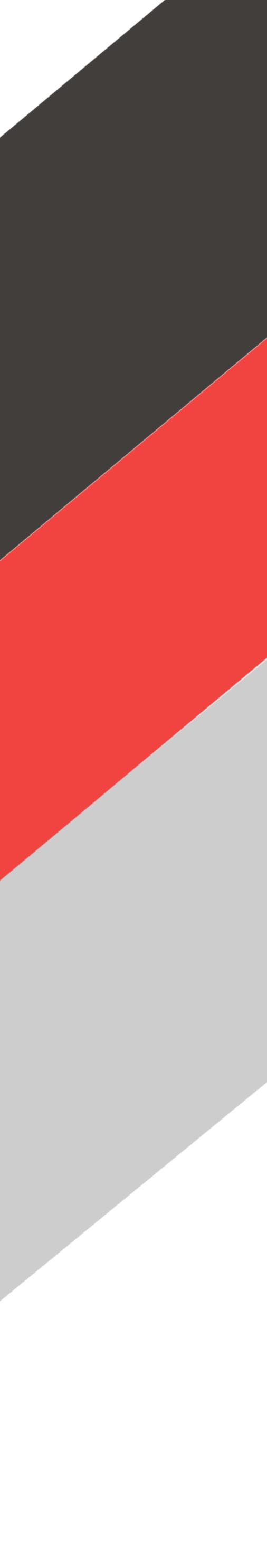

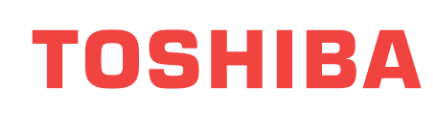

### 5,5. Om man får upp denna bild och inte kommer vidare 10:52 -7 🖉 87 % 🔳 I Telavox Ξ Home G In order to successfully complete adding AC Please note these steps. Recommended to reset Wi-Fi (mobile setting -> turn off Wi-Fi -> turn on Wi-Fi) before adding AC Router/Wi-Fi network This device supports only 2.4GHz 5GHz is not supported. For dual network router 2.4GHz + 5GHz Make sure to connect 2.4GHz. Special character (e.g ¶ñüõ etc) in Wi-Fi password are not supported. Energy Monitoring Message

Då är er telefon inställ, zoomad, på större textstorlek och då behöver telefonens text förminskas till minsta textstorleken Detta för att de sista raderna skall kunna bli synliga och vara möjligt att trycka på knappen

### "Next"

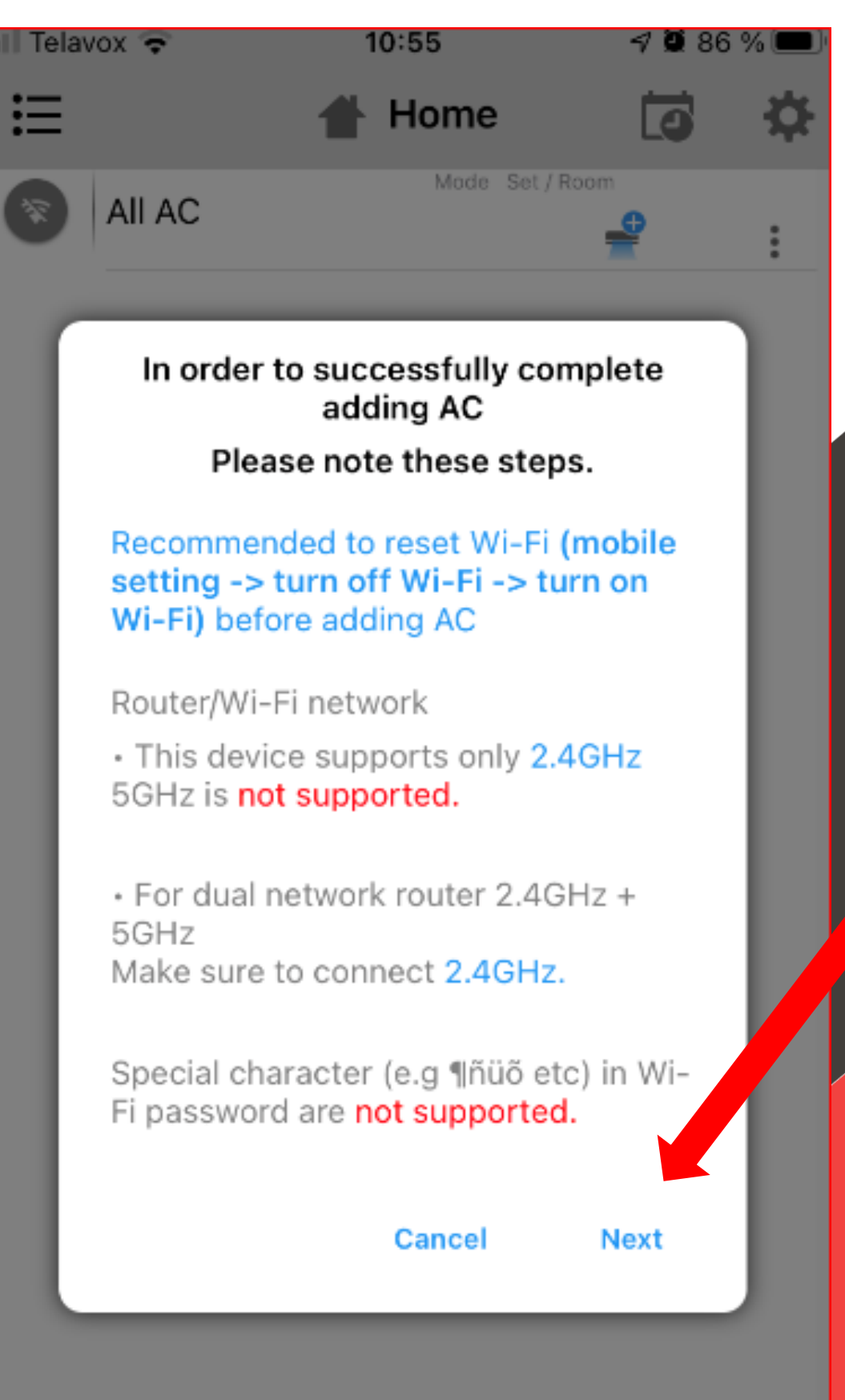

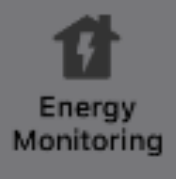

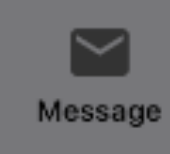

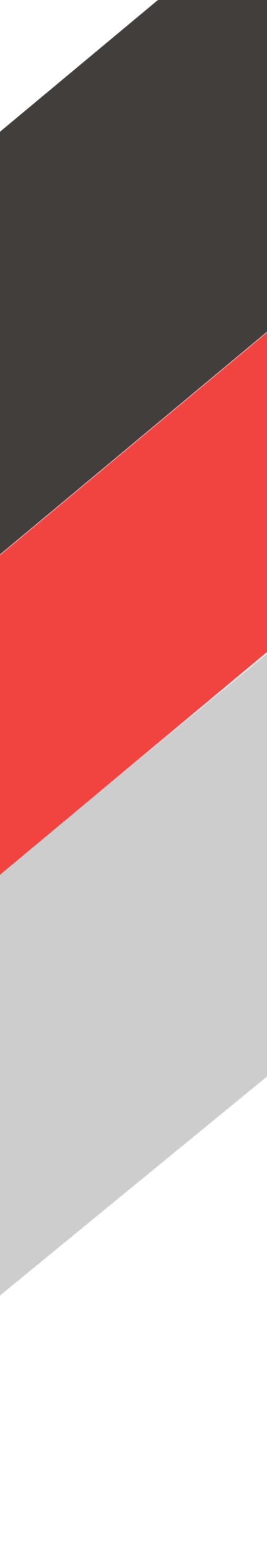

6. I nästa steg skall du ange SSID och lösenord till det WiFi nätverk som du önskar koppla upp värmepumpen mot. Alltså det trådlösa hemmanätverk som ni har i huset där värmepumpen är installerad.

<u>**OBS!</u>** Det är viktigt att er trådlösa Router är **endast inställd** för 2,4 GHz frekvensen. 5 GHz måste (i nästan alla fall) alltid stängas av vid installationen-parkopplingen.</u>

Ett alternativ är att starta upp ett gästnätverk i er router och programmera det att sända på endast 2,4Ghz och mot det koppla värmepumps modulen

Om ni är osäkra får ni läsa manualen till er Router eller kontakta dess leverantör. För Meshnätverk kan man behöva stänga av Fast Roaming.

7. Om alla inställningar nu är utförda på rätt sätt kommer ni via Appen får ett meddelande att installationen lyckats "AC is successfully added"

8. Nu kan värmepumpen styras via surfplattan eller mobilen.

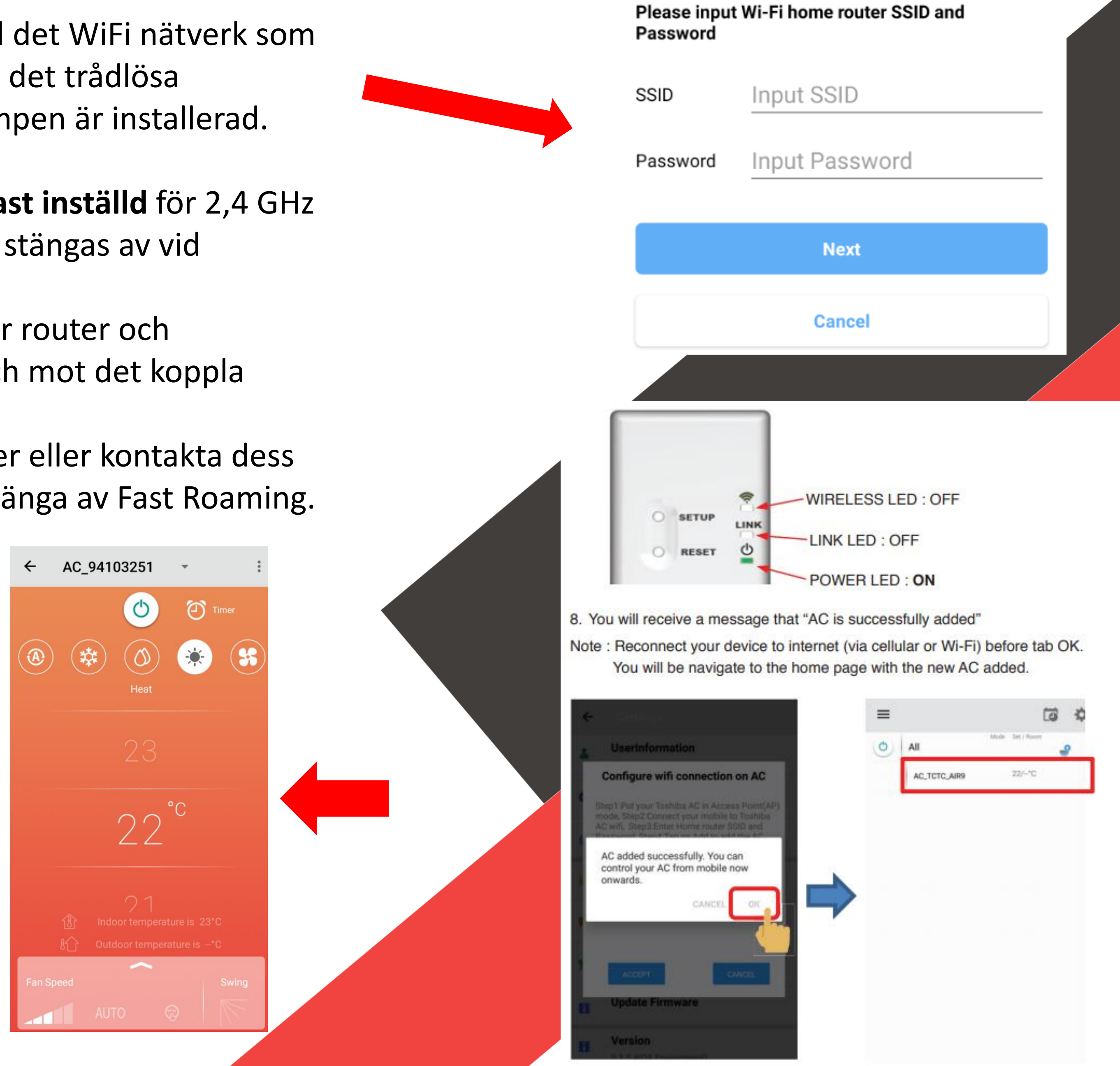

← Add AC (Adapter)

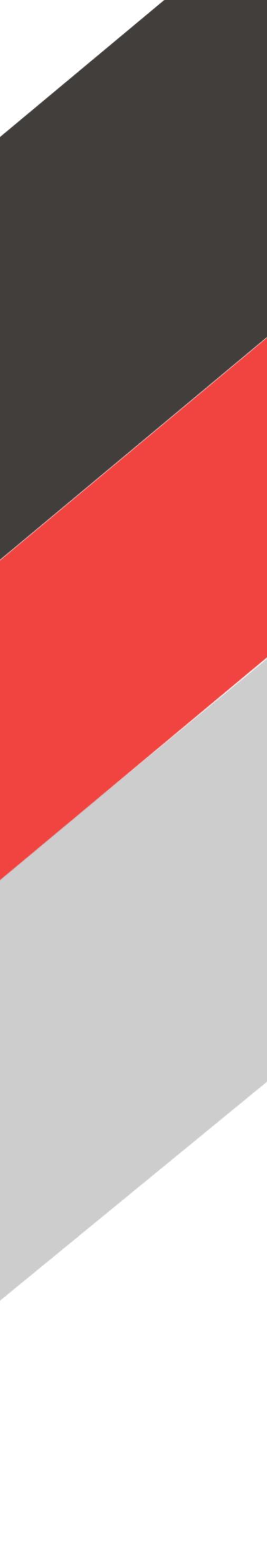

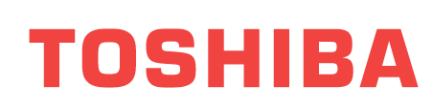

## Daisiekai 9 & 9.5

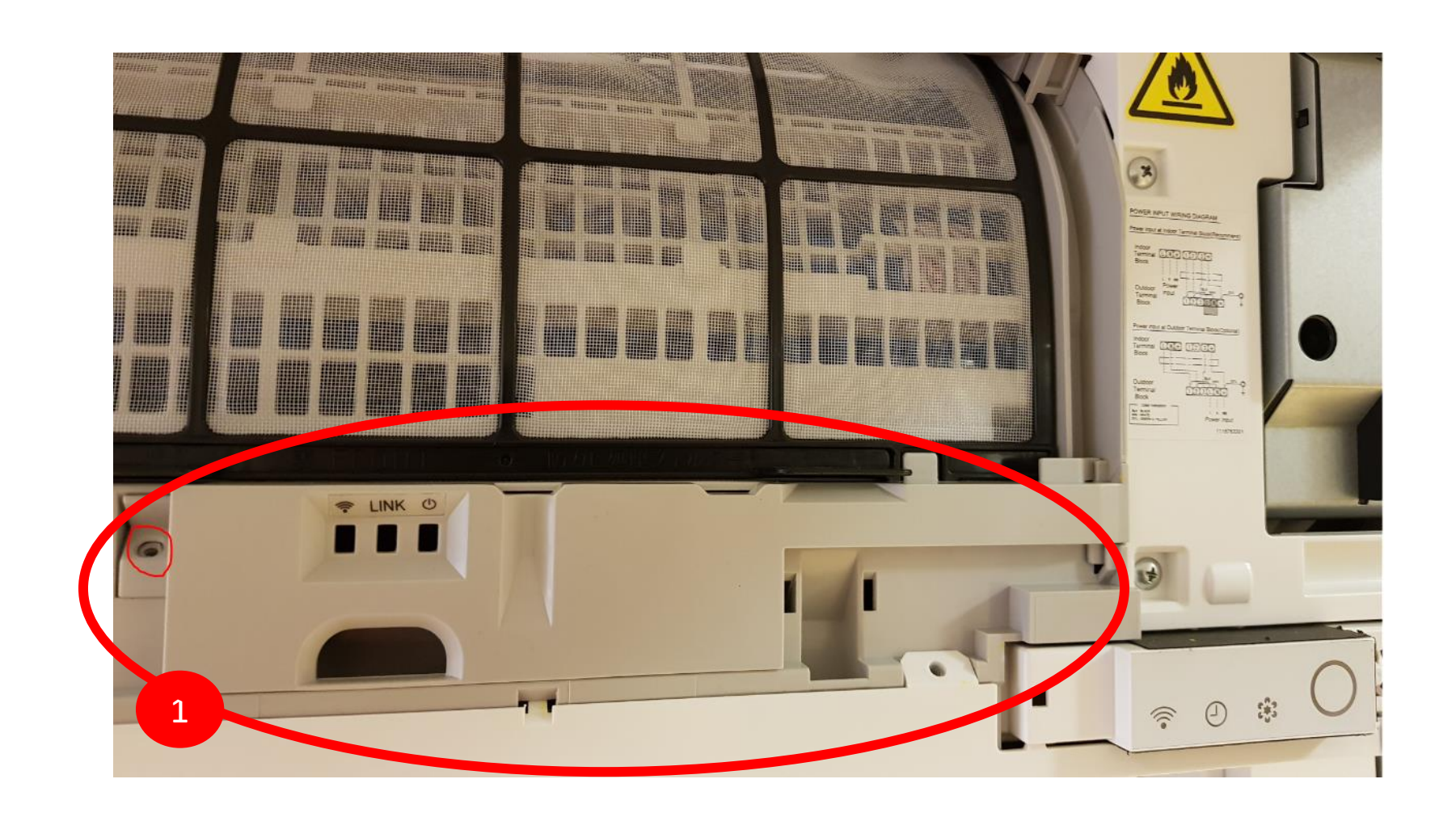

## Öppna frontluckan och installera WiFi modulen

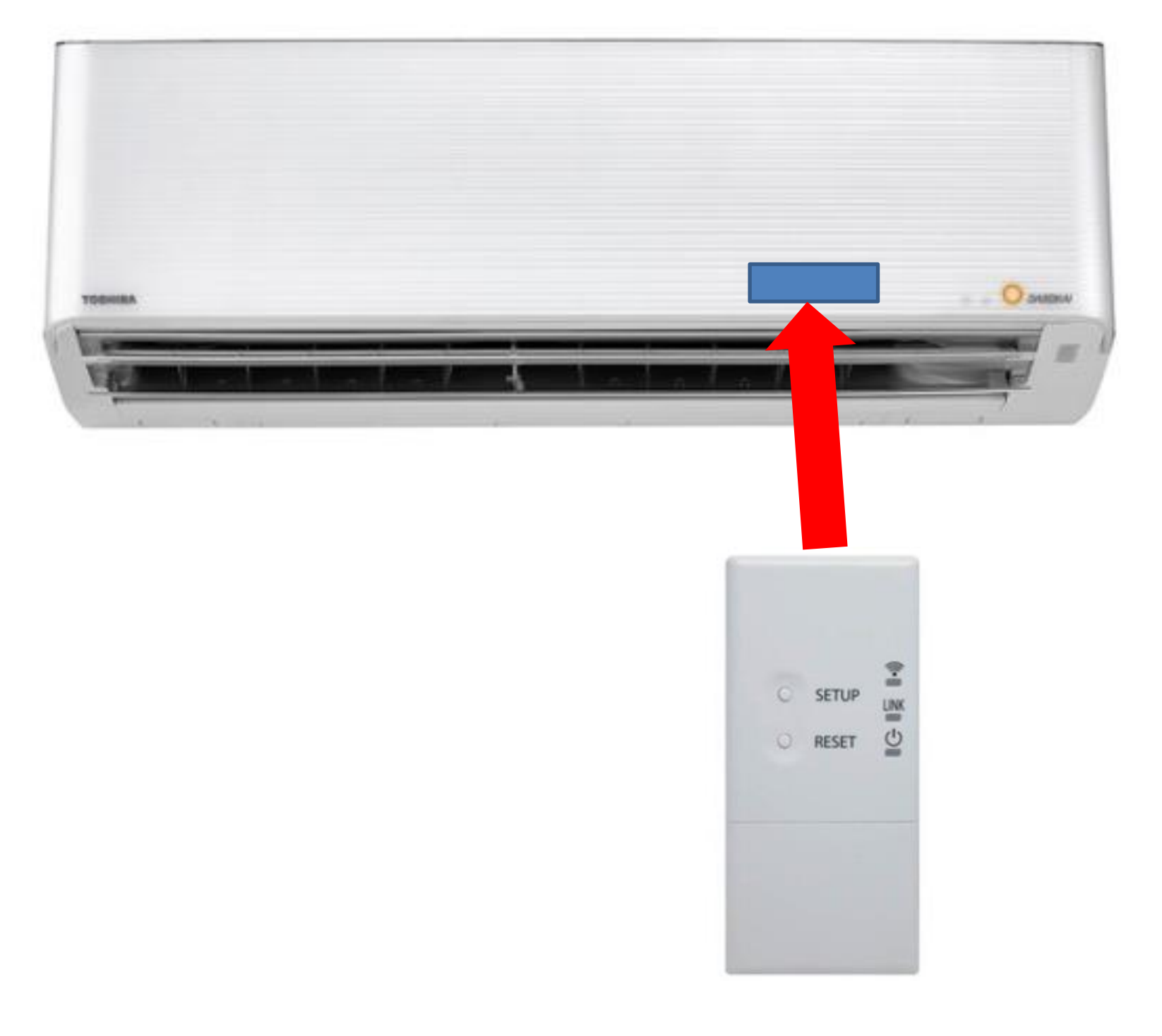

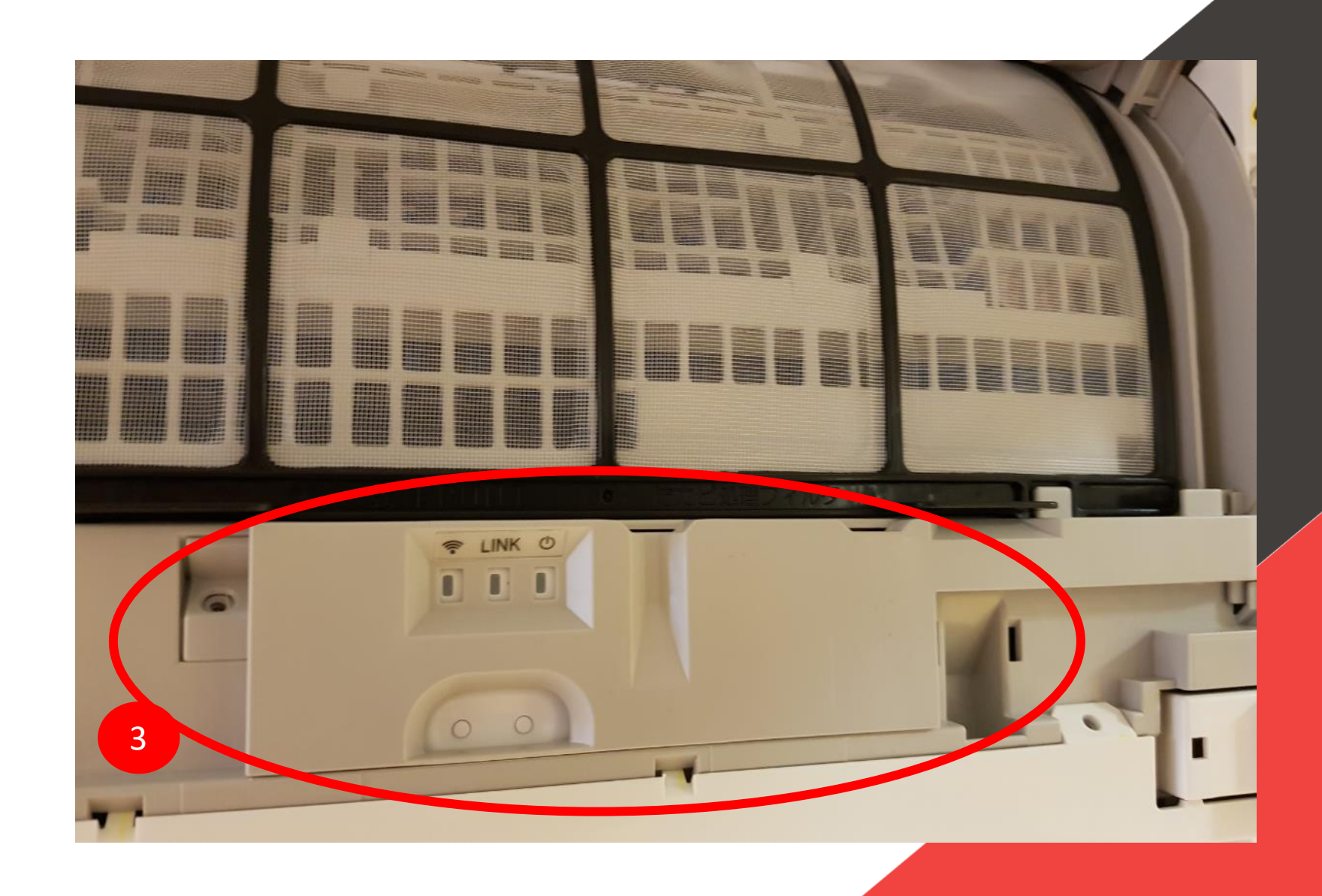

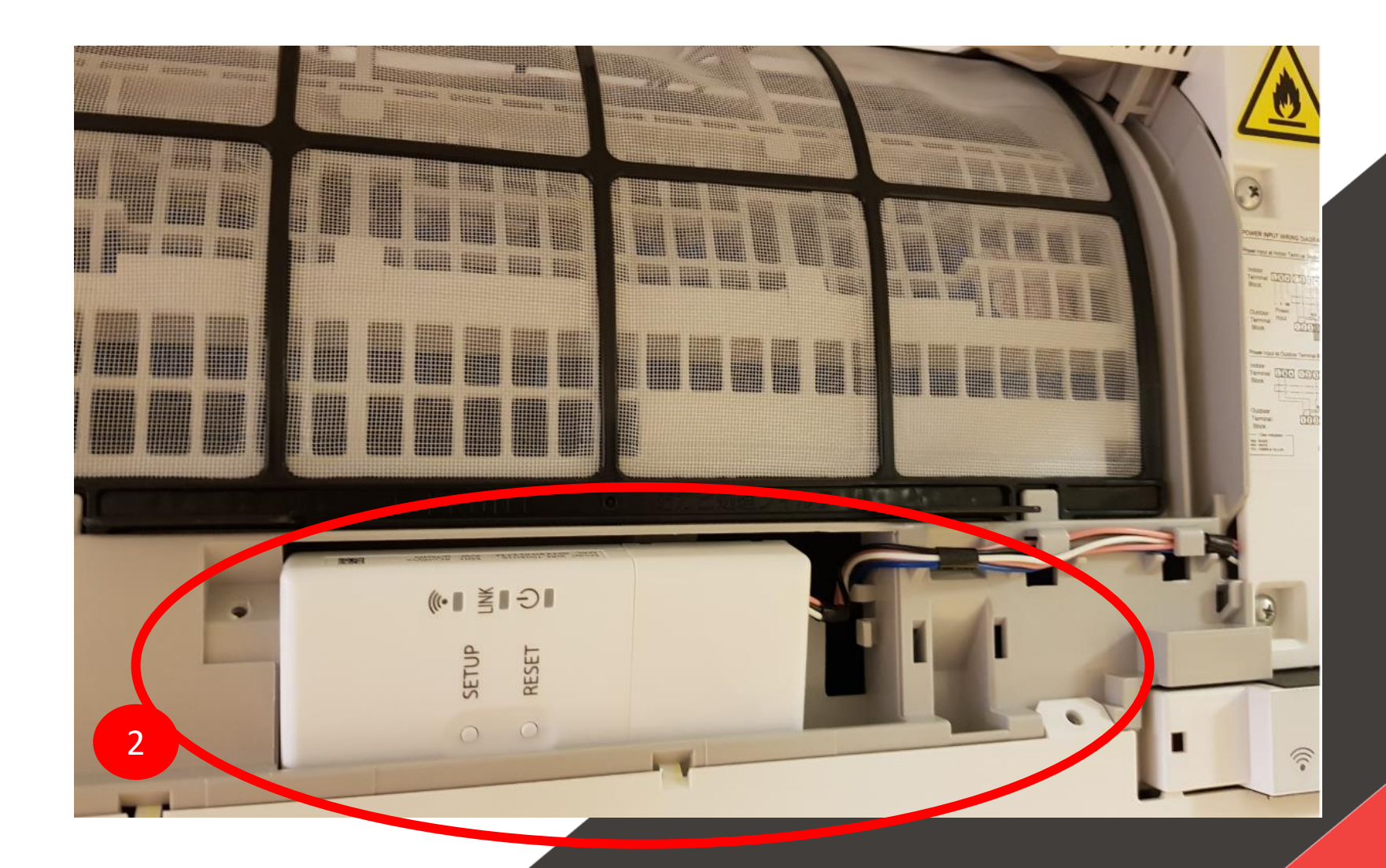

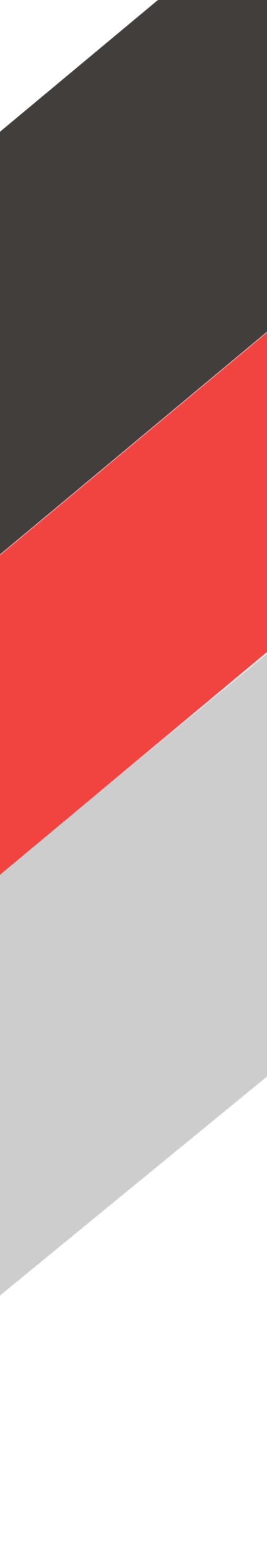

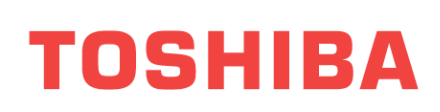

## Golvmodell

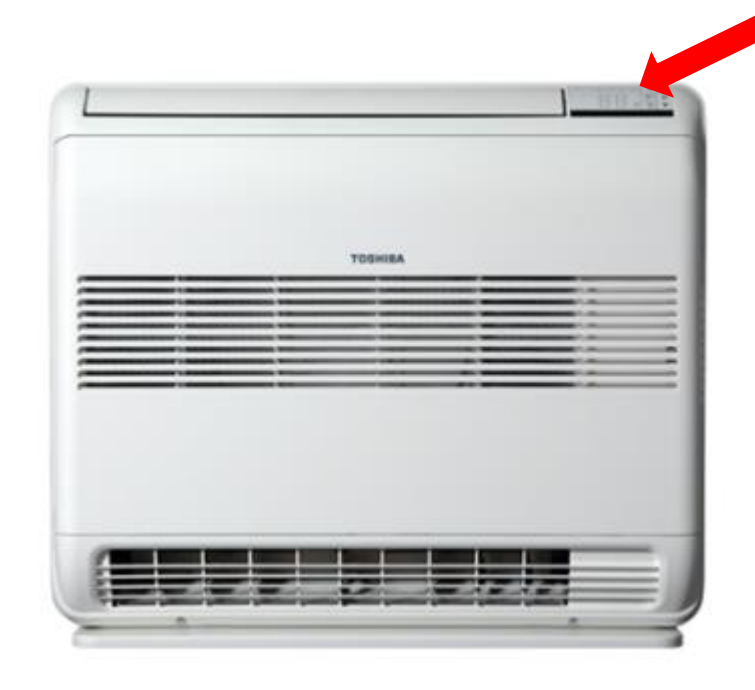

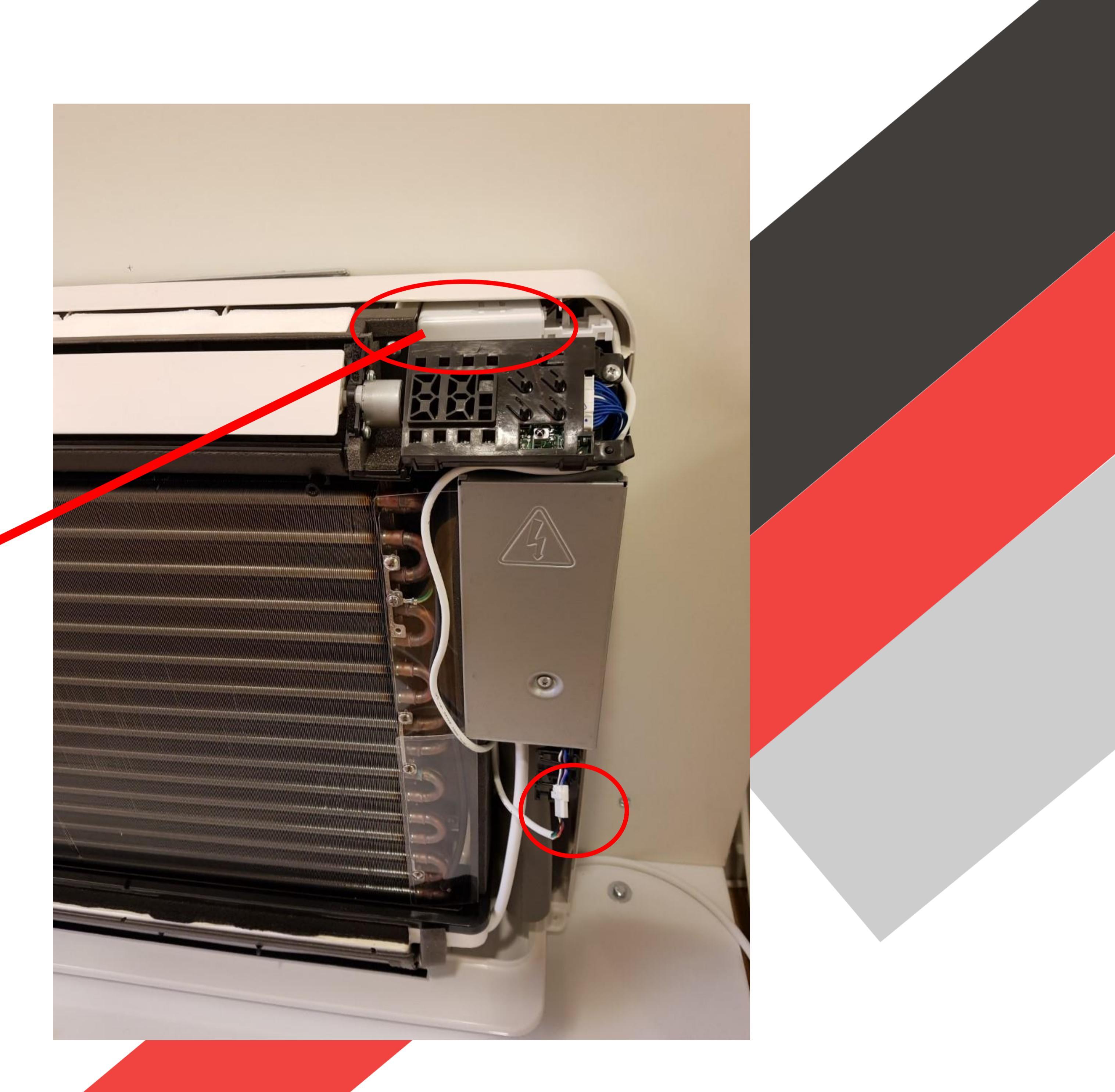

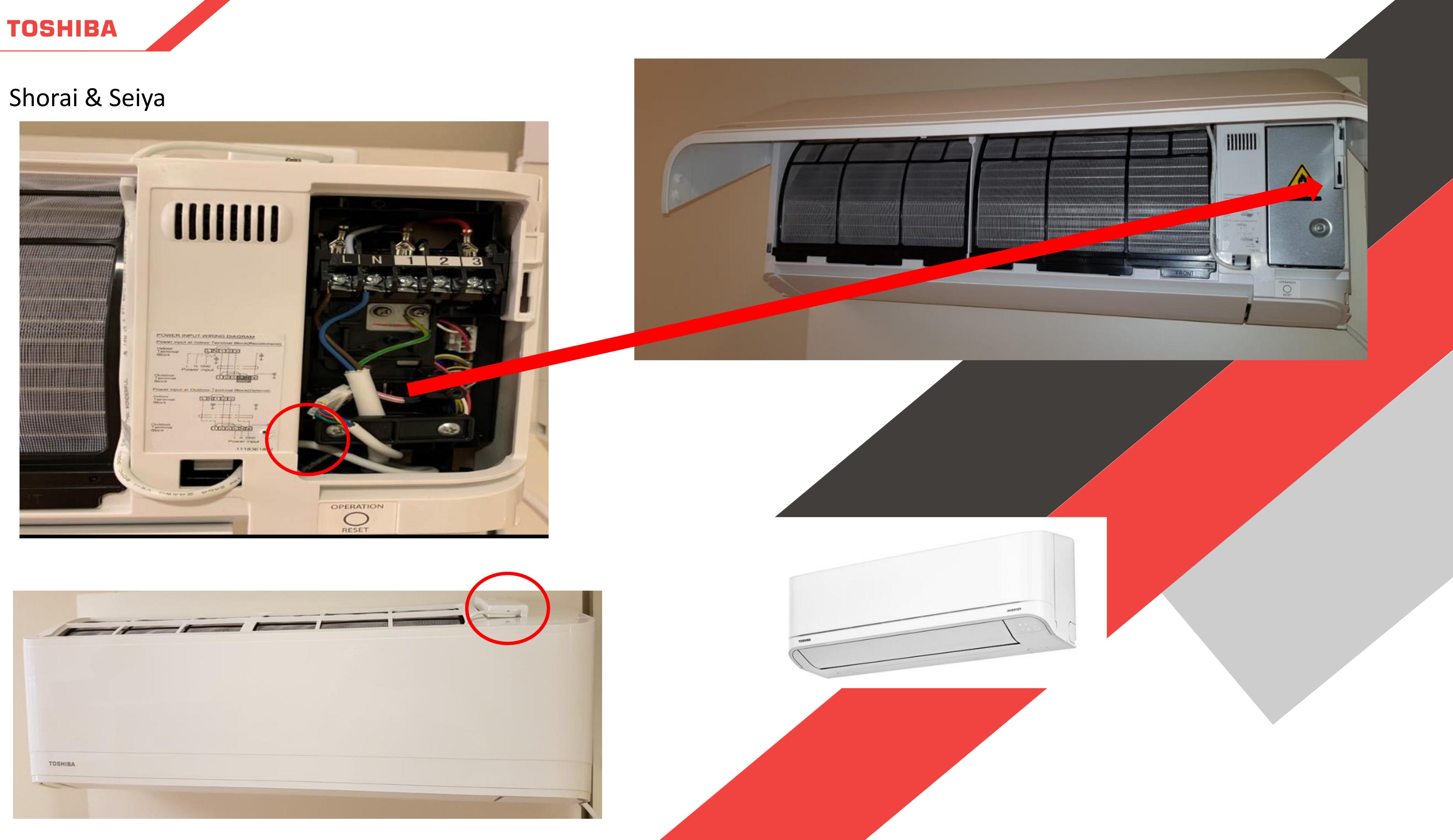

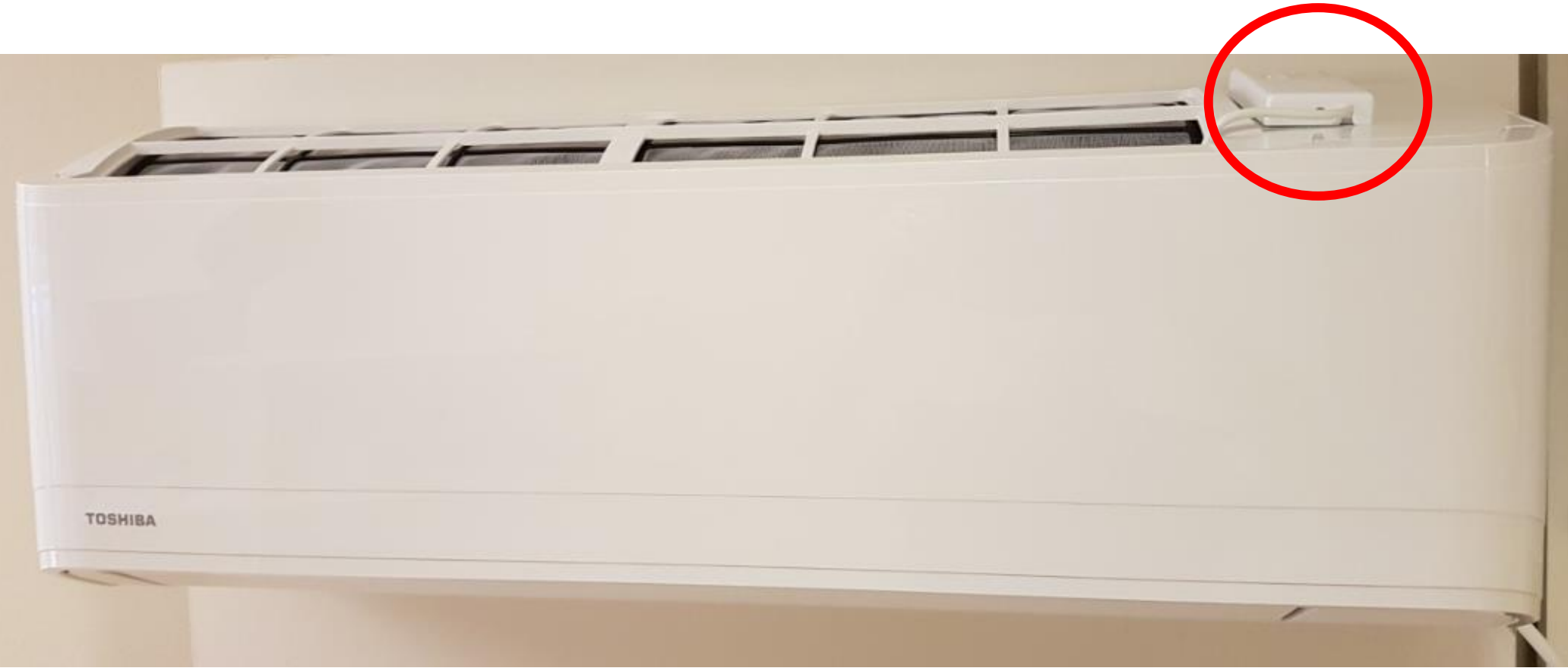